# PROCENTEC

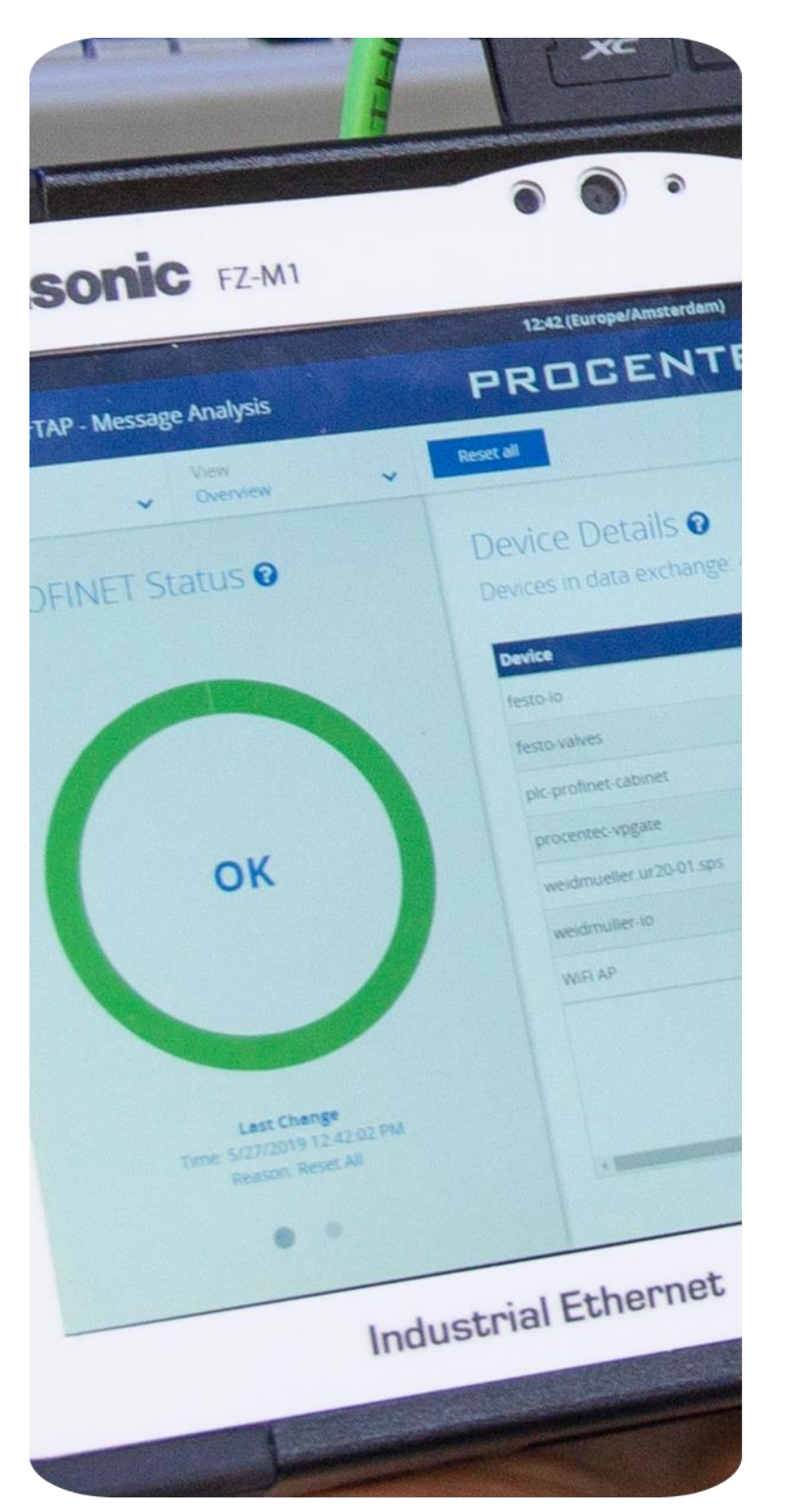

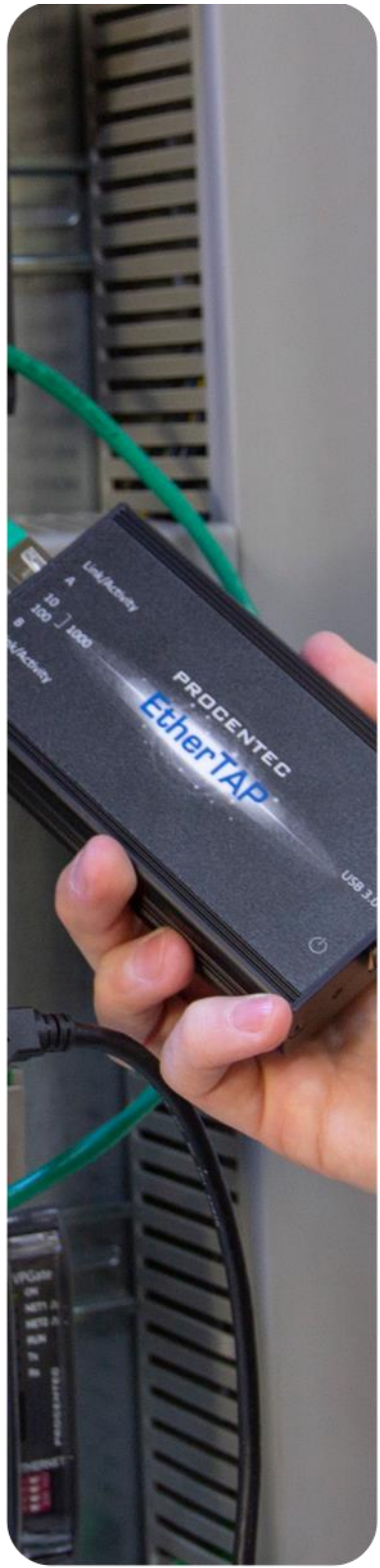

# EtherTAP 100 and 1G

User Manual V1.0.2

# Important information

#### Purpose of the Manual

This user manual provides information how to work with EtherTAP 100 and 1G.

#### **Recycling and Disposal**

The parts of the EtherTAP can be recycled. For further information about environment-friendly recycling and the procedure for disposing of your old equipment, please contact:

PROCENTEC Klopperman 16 2292 JD WATERINGEN The Netherlands

T: +31 (0)174 671 800 F: +31 (0)174 671 801 E: info@procentec.com

#### **Document Updates**

You can obtain constantly updated information on PROCENTEC products on the Internet at www.procentec.com

You can also contact PROCENTEC Customer Support:

- by phone at +31 (0)174 671 800
- by fax at +31 (0)174 671 801
- by email at support@procentec.com

# Content

| Imp | ortan                                                                                       | it information                                                                                                    | 2                                         |
|-----|---------------------------------------------------------------------------------------------|----------------------------------------------------------------------------------------------------|-------------------------------------------|
| 1.  | The<br>1.1                                                                                  | EtherTAP<br>Introduction                                                                                                    | 4<br>4                                    |
| 2.  | Insta<br>2.1<br>2.1.1<br>2.1.2<br>2.1.3<br>2.1.4<br>2.1.5<br>2.1.6<br>2.2<br>2.2.1<br>2.2.2 | Allation instructions<br>Hardware & driver installation<br>Insert the USB drive or download the driver package<br>Connect EtherTAP to the network<br>Connect the USB port<br>Install the driver.<br>Install the driver.<br>Install Npcap<br>Setup the EtherTAP Network Adapter<br>Analyzer Setup.<br>Selecting EtherTAP as source for your Analyzer.<br>Using alternative Wireshark | 6<br>6<br>6<br>7<br>7<br>7<br>7<br>8<br>8 |
| 3.  | Ethe<br>3.1<br>3.1.1<br>3.2                                                                 | Features tab<br>Firmware update<br>Capture tab                                                                                                    | 9<br>9<br>10<br>10                        |
| 4.  | Tecł                                                                                        | nnical Data                                                                                                    | 11                                        |
| 5.  | Proc                                                                                        | ducts and spare parts                                                                                                    | 12                                        |
| 6.  | Revi                                                                                        | ision history                                                                                                    | 13                                        |
| 7.  | Sale                                                                                        | s offices and distributors                                                                                                    | 14                                        |
| 8.  | Abo                                                                                         | ut PROCENTEC                                                                                                    | 19                                        |

# 1. The EtherTAP

# 1.1 Introduction

The EtherTAP is an interface to utilize monitoring of an Ethernet network. It is an essential tool for Industrial Ethernet engineering and commissioning activities, especially to verify the connections and performance of RT, IRT and other real-time applications. There are two types; a 10 / -100 Mbit type and a 1000 Mbit (or 1Gbit) type.

The monitor port of switches is unreliable for monitoring; it can be occupied, not forwarding all the traffic or drop messages due to overload of the switch. Also, the load on the Ethernet port of the laptop can also be too high with real-time applications because 2 channels are merged in one. The EtherTAP has a USB link with the laptop that streams the captured messages to the accompanying driver which emulates an additional Ethernet port on the laptop and hands the messages over to any application.

The EtherTAP also prevents the laptop to send out messages on its own initiative, which could jeopardize the real-time behavior and security of the network.

EtherTAP cuts down the equipment needed for Network Analysis, even reducing the points of failure during analysis. Only an Atlas, Mercury or a PC and one EtherTAP are needed. The power is supplied by the USB3.0 connection. No extra adaptor is required, but can be connected optionally to provide extra power if the USB power is insufficient, or if higher availability is required.

In this manual you will find everything you need about how to install and use the product and the provided software.

#### EtherTAP 10 / 100 visual description

- 1 Port A (RJ45) connected to the network, up to 100 Mbit
- 2 Port B (RJ45) connected to the network, up to 100 Mbit
- 3 Two green LEDs to indicate a 10 Mbit or 100 Mbit connection
- 4 LED to indicate a connection and/or activity on the cable
- 5 Green LED to give information about connection status
- 6 USB3.0 connector linked to your monitoring device (a Mercury or Atlas, a laptop or desktop computer)
- 7 An optional power input for 5 V/1A. This can be useful for uninterrupted power supply.

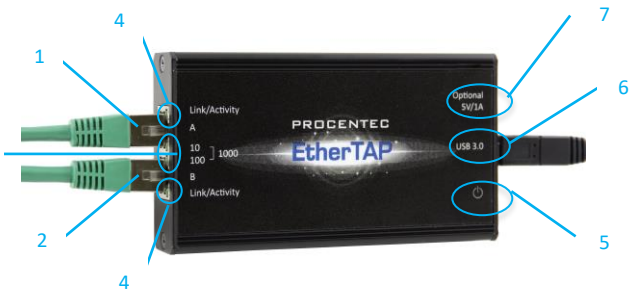

Figure 1: Identification of connections and LEDs for the 100 Mbit version

#### **EtherTAP 1G visual description**

- 1 Port A (RJ45) connected to the network, up to 1 Gbit
- 2 Port B (RJ45) connected to the network, up to 1 Gbit
- 3 Two green LEDs to indicate a 10 Mbit, 100 Mbit or 1 Gbit connection
- 4 Green LED to indicate a connection and/or activity on the cable
- 5 Green LED to give information about connection status
- 6 USB3.0 connector linked to your monitoring device (a Mercury or Atlas, a laptop or desktop computer)

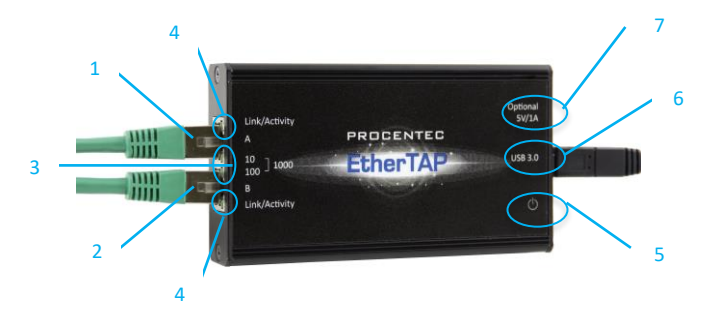

Figure 2: Identification of connections and LEDs for the 1Gbit version

7 An optional power input for 5 V/1A. This can be useful for uninterrupted power supply.

# 2. Installation instructions

## 2.1 Hardware & driver installation

The Atlas and Mercury come pre-installed with drivers for the EtherTAP. No further installation is required. Just connect your tap to the USB 2.0 of your Atlas or the USB 3.0 of your Mercury, and start monitoring your network with Osiris.

If you wish to use the EtherTAP on a laptop or PC, you can follow the driver installation instructions below.

### 2.1.1 Insert the USB drive or download the driver package

Insert the supplied USB drive for accessing/copying the contents to an installation folder. It is recommended to copy the contents to your hard disk first, if there is no empty USB2.0 port available. After copying you may disconnect the USB key and proceed. Otherwise use the USB key for installation procedure and decide to connect the EtherTAP to a USB3.0 port and remove USB key when finished.

If you do not have the USB drive, download the driver package from our website:

https://procentec.com/service-support/software-firmware.

Register your personal data to access the download area. Registering is free and keeps you informed of product updates.

### 2.1.2 Connect EtherTAP to the network

Connect the EtherTAP to the network using Category 5e FTP or STP (Foiled or Shielded Twisted Pair) cables, as shown in Figure 2. UTP (Unshielded Twisted Pair) cable is not recommended in industrial environments.

Network Port A: to DCE by straight Cable / to DTE by cross-over cable. Network Port B: to DTE by straight Cable / to DCE by cross-over cable. The maximum distance between any of the connected devices is 90 meters.

## 2.1.3 Connect the USB port

Connect the USB port to a PC/MAC USB3.0 port and the green Power LED will illuminate. The cable length should not exceed 5 meters. The EtherTAP 100 type can be connected to a USB2.0 or USB3.0 port.

When you plug in the USB cable, but both RJ45 ports are not connected yet, then both network speed LEDs should blink every second.

When both RJ45 ports are connected to a link, you will see both 'Link/Activity' LEDs illuminate. When any data is received, these LEDs will blink on the respective port.

#### **IMPORTANT NOTE:**

Due to the Gigabit Ethernet design, The 1G version of EtherTAP <u>requires</u> the USB power for correct connection between the two RJ45 connections. This means that if the USB connector is removed, or the computer goes to sleep mode for example, the connection on the Ethernet link will be lost for 1 to 2 seconds! The EtherTAP 100 does not require USB maintain Ethernet connection, in case of disconnection of the USB link the Ethernet communication will continue without interruptions.

You can request the optional power supply to always maintain the EtherTAP powered.

#### 2.1.4 Install the driver

Install the driver according to your Operating System. The current available drivers are located on the USB key at the driver section or within your installation directory on your hard disk.

Supported O.S. are: Windows 7 / 8 / 10 (32 bit & 64 bit) MAC OS Linux

Please check the latest driver released for your Operating System in the User Section at https://procentec.com/service-support/software-firmware. Register your personal data to access the download area. Registering is free and keeps you informed of product updates.

After choosing the driver installer for your Operating system, simply run the installer and follow the installation instructions.

After installation, a restart may be required for Windows machines.

### 2.1.5 Install Npcap

To transfer the packets to the higher level operating system, you must install Npcap 0.995 or higher on your computer. Download it on www.nmap.org/download.

#### 2.1.6 Setup the EtherTAP Network Adapter

After the installation the EtherTap presents itself as a virtual Network Adapter to your Operating System and to any Analyzer.

The below settings are for internal communication only - there is no external effect nor are these settings presented or exposed to the monitored link.

In any case we recommend setting an IP address. The installed TAP driver (as under paragraph 2.1.4) is represented as a Network Adapter to your Operating System.

Notes:

Configure the IP Protocol Stack:

IP address: **192.168.0.1** Subnet mask: **255.0.0.0** 

Note: Gateway or DNS settings must be undefined.

The EtherTAP is now ready to use as source for your installed Analyzer.

## 2.2 Analyzer Setup

To perform analysis you can use either the powerful Osiris platform or any of the supported analyzers such as Wireshark.

## 2.2.1 Selecting EtherTAP as source for your Analyzer

Start your preferred Analyzer and select the new virtual device showing up at the "select NIC" window. Refer to your Analyzer's manual or the User Help about how to select a Network Interface Card.

### 2.2.2 Using alternative Wireshark

As an option you may install an alternate Analyzer.

Notes:

- Always follow the specific instructions as indicated by the installation manual/wizard of the chosen Analyzer.
- In addition, perform step 2.2.1 to enable EtherTAP to be the selected resource for Analysis.
- Make sure to use the latest available version if any problem occurs with EtherTAP. For the latest version, refer to https://procentec.com/service-support/software-firmware/

# 3. EtherTAP Manager

The installer that comes with the drivers also installs a tool called ProfiShark Manager. This tool allows you to change behavior of the EtherTAP. The most important settings are the 'Capture settings' in the Features tab:

| 🧾 ProfiShark Manager - 2.5.44 – 🗆 X                                                                                                    |                                    |  |  |   |  |
|----------------------------------------------------------------------------------------------------|------------------------------------|--|--|---|--|
| Counters Charts Log Features Capture                                                                                                    | 100 54:10:ec:ff:6d:28 - Profishark |  |  | • |  |
| Status                                                                                                    |                                    |  |  |   |  |
| <b>1000</b> Profishark 100 Device Connected       Link Up 100Mbps Half Duplex         Driver Version : 0.1.3.64       Software Dropped Packets         SW Firmware Version : 0.2.3.13       Hardware Dropped Packets :         HW Firmware Version : 0.307       Link Up Duration :         MAC Address : S41:00:Efficit.28       Link Up Duration :         Usb : Super Speed       Last Link Down Duration : | 0<br>0<br>0:14:45<br>5.210 s       |  |  |   |  |
| Firmware Update                                                                                                    |                                    |  |  |   |  |
| Browse Flash Firmware                                                                                                    |                                    |  |  |   |  |
|                                                                                                    |                                    |  |  |   |  |
| Capture Settings                                                                                                    |                                    |  |  |   |  |
| Enable timestamps in live capture     Disable Port A                                                                                                    |                                    |  |  |   |  |
| Synchronize timestamp (experimental) Disable Port B Save Device                                                                                                    |                                    |  |  |   |  |
| Keep CRC32                                                                                                    |                                    |  |  |   |  |
|                                                                                                    |                                    |  |  |   |  |
|                                                                                                    |                                    |  |  |   |  |
|                                                                                                    |                                    |  |  |   |  |
|                                                                                                    |                                    |  |  |   |  |
|                                                                                                    |                                    |  |  |   |  |
|                                                                                                    |                                    |  |  |   |  |
|                                                                                                    |                                    |  |  |   |  |
|                                                                                                    |                                    |  |  |   |  |
|                                                                                                    |                                    |  |  |   |  |
|                                                                                                    |                                    |  |  |   |  |
|                                                                                                    |                                    |  |  |   |  |

Figure 3 – Settings for Wireshark analysis.

## 3.1 Features tab

The following configurable options/settings are available:

- Timestamp enable/disable
- Transmit CRC errors
- Keep CRC32
- Disable port A and/or port B
- Packet slicing

Timestamp enable/disable (unchecked and disabled by default)

If checked, a Unix formatted timestamp is appended in the header of the packet data. This timestamp can be interpreted by the Profitap Wireshark dissector in Live Capture mode.

#### Transmit CRC errors (unchecked and disabled by default)

You may decide to keep packets corrupted by a CRC error. Deselect the checkbox 'Transmit CRC errors' to include those packets upstream to the Analyzer during your analysis.

#### Keep CRC32 (unchecked and disabled by default)

If checked, the CRC32 information (32-bit Frame Check Sequence) located at the end of the packets will be kept in the capture. FCS can be interpreted in Wireshark (Edit \ Preferences \ Protocols \ Ethernet \ Assume packets have FCS).

**Disable port A and/or port B** (unchecked and disabled by default) If checked, frames from port A or B will not be captured.

#### Packet slicing (unchecked and disabled by default)

Enabling this feature will result in dropping the payload of every frame captured, keeping only the header information (the first 128 bytes) up to the application layer.

## 3.1.1 Firmware update

The tool can automatically check and update the firmware of the EtherTAP for you. If the EtherTAP is connected to your computer, and if the computer has an Internet connection, it will perform an update automatically. Simply confirm the dialog box.

Manual checking of the firmware, and updating it, is also possible.

# 3.2 Capture tab

The EtherTAP can capture traffic without the need for third-party capture software. This Direct Capture is performed at the driver level, prior to all network stacks and frame processing. Direct Capture provides the best performance for traffic capture. If Live Capture performance proves to be insufficient (e.g. software packet drops when attempting to capture many small packets), using Direct Capture will solve the issue. The Capture tab contains the controls for the Direct Capture feature. The captured data is saved to a PCAP Next Generation file (.pcapng) with hardware-generated packet timestamps.

# 4. Technical Data

| Technical Data                                                                                           |                                                                                                    |  |  |
|----------------------------------------------------------------------------------------------------|----------------------------------------------------------------------------------------------------|--|--|
| Dimensions, weight                                                                                       |                                                                                                    |  |  |
| EtherTAP 100<br>EtherTAP 1G                                                                              | 55 x 102 x 24 cm<br>2.17 x 4.02 x 0.94 inch<br>145 grams<br>69 x 124 x 24 mm                                                                                                |  |  |
|                                                                                                    | 2.72 x 4.88 x 0.94 inch<br>176 grams                                                                                                    |  |  |
| System requirements                                                                                      |                                                                                                    |  |  |
| Operating system                                                                                         | Windows 7 / 8 / 10 (both 32 bits & 64 bits supported)<br>Linux<br>MacOS                                                                                                    |  |  |
| Processor                                                                                                | Dual Core                                                                                                    |  |  |
| Memory                                                                                                   | 4GB                                                                                                    |  |  |
| Connectivity                                                                                             | USB 3.0                                                                                                    |  |  |
| Power                                                                                                    |                                                                                                    |  |  |
| EtherTAP 100                                                                                             | Powered by USB 2.0 or USB 3.0<br>Optional External 5V / 1A power input                                                                                                    |  |  |
| EtherTAP 1G                                                                                              | Powered by USB 3.0<br>Optional External 5V / 1A power input<br>Important: Disconnecting the USB 3.0 cable also interrupts the<br>connected Ethernet cables for 1-2 seconds. |  |  |
| Max. network latency                                                                                     |                                                                                                    |  |  |
| At 10 Mbit/s (only EtherTAP 1G)<br>At 100 Mbit/s (only EtherTAP 1G)<br>At 1000 Mbit/s (only EtherTAP 1G) | 6600 ns<br>660 ns<br>370 ns                                                                                                    |  |  |
| Other                                                                                                    |                                                                                                    |  |  |
| Compliance<br>Operating temperature range<br>Storage temperature range<br>Relative humidity              | RoHS, CE, FCC class A<br>0 to +50 °C — 32 to 122 °F<br>-40 to +80 °C — -40 to 176 °F<br>10 to 95%, non-condensing                                                           |  |  |

# 5. Products and spare parts

| Component                          | Order code | Remarks                                                                                                    |
|------------------------------------|------------|----------------------------------------------------------------------------------------------------|
| EtherTAP 100 (10 / 100 Mbit)       | 513-00011A | <ul> <li>EtherTAP 100</li> <li>USB 3.0 cable (1.8 meter)</li> <li>Drivers on USB-stick</li> <li>Protective pouch</li> </ul> |
| EtherTAP 1G (10 / 100 / 1000 Mbit) | 513-00021A | <ul> <li>EtherTAP 1G</li> <li>USB 3.0 cable (1.8 meter)</li> <li>Drivers on USB-stick</li> <li>Protective pouch</li> </ul>  |

# 6. Revision history

#### Version 1.0.0

• Initial version.

#### Version 1.0.2

- About PROCENTEC section updated
- Formatting
- Distributor List updated

# 7. Sales offices and distributors

| HEADQUARTERS                                                                                            |                      |                                                                                                    |
|----------------------------------------------------------------------------------------------------|----------------------|----------------------------------------------------------------------------------------------------|
| PROCENTEC<br>Klopperman 16<br>2292 JD WATERINGEN<br>Netherlands                                         | T:<br>F:<br>E:<br>I: | +31-(0)174-671800<br>+31-(0)174-671801<br>info@procentec.com<br>www.procentec.com                           |
| ARGENTINA                                                                                               |                      |                                                                                                    |
| eFALCOM<br>Alcorta 2411<br>B1744 - Moreno<br>Buenos Aires<br>Argentina                                  | T:<br>F:<br>E:<br>I: | +54 237 46 31 151<br>+54 237 46 31 150<br><u>santiago.falcomer@efalcom.com</u><br><u>www.efalcom.com.ar</u> |
| AUSTRALIA                                                                                               |                      |                                                                                                    |
| <b>IS Systems Pty Limited</b><br>14 Laverick Ave.,<br>Tomago<br>NSW, Australia, 2322                    | T:<br>F:<br>E:<br>I: | +61 2 4964 8548<br>+61 2 4964 8877<br>fritz.woller@issystems.com.au<br>www.issystems.com.au                 |
| Emerson Automation Solutions<br>356 Chisholm Rd.                                                        | T:<br>F:             | +61 2 9795 2845<br>+61 2 4423 3232                                                                          |
| Auburn<br>NSW, Australia, 2144                                                                          | E:<br>I:             | <u>dilraj.singh@emerson.com</u> mailto:sharee.hazell@pentair.com.au<br>www.emerson.com                      |
| BELGIUM and LUXEMBOURG                                                                                  |                      |                                                                                                    |
| <b>Bintz Technics N.V.</b><br>Brixtonlaan 23<br>B-1930 Zaventem<br>Belgium                              | T:<br>F:<br>E:<br>I: | +32 2 720 49 16<br>+32 2 720 37 50<br>bloemen@bintz.be<br>www.bintz.be                                      |
| BRAZIL                                                                                                  |                      |                                                                                                    |
| Westcon Instrument. Indl Ltda<br>Rual Alvaro Rodrigues, 257<br>São Paulo – SP<br>Brazil - CEP 04582-000 | T:<br>F:<br>E:<br>I: | +55 11 5561-7488<br>+55 11 5093-2592<br>paolo@wii.com.br<br>www.wii.com.br                                  |
| CANADA                                                                                                  |                      |                                                                                                    |
| Streamline Process Management Inc.<br>#3, 4351 – 104 Ave SE<br>Calgary, Alberta T2C 5C6<br>Canada       | T:<br>F:<br>E:<br>I: | +1 403 225 1986<br>+1 587 585 2828<br><u>admin@streamlinepm.com</u><br><u>www.streamlinepm.com</u>          |
| CHILE                                                                                                   |                      |                                                                                                    |
| <b>RP Ingenieria Limitada</b><br>Tucapel 92 oficina 52<br>Concepción<br>Chile                           | T:<br>F:<br>E:<br>I: | +56-(0)41-2469350<br>+56-(0)41-2522592<br>rodrigopinto@rpingenieria.cl<br>www.rpingenieria.cl               |
| CHINA                                                                                                   |                      |                                                                                                    |
| PROCENTEC Beijing<br>Room E-1115 WangJingYuan YouLeHui<br>ChaoYang<br>Beijing<br>China                  | T:<br>F:<br>E:<br>I: | +86(10)84766911 or 84787311<br>+86(10)84766722<br><u>info@procentec.net</u><br><u>www.procentec.net</u>     |
| CZECH REPUBLIC                                                                                          |                      |                                                                                                    |
| FOXON s.r.o.<br>Polní 367<br>460 01 Liberec 12<br>Czech Republic                                        | T:<br>F:<br>E:<br>I: | +420 484 845 555<br>+420 484 845 556<br><u>foxon@foxon.cz</u><br><u>www.foxon.cz</u>                        |
| DENMARK                                                                                                 |                      |                                                                                                    |
| ProSaiCon<br>Jernbanegade 23B<br>DK 4000 Roskilde<br>Denmark                                            | T:<br>F:<br>E:<br>I: | +45 70 20 52 01<br>+45 70 20 52 02<br>hfj@prosaicon.dk<br>www.prosaicon.dk                                  |

| EGYPT                                                                                                    |                                                                                                    |
|----------------------------------------------------------------------------------------------------|----------------------------------------------------------------------------------------------------|
| <b>MTSE</b><br>7, Amin Annis St., 4th Sec.<br>11341 Cairo<br>Egypt                                                                   | T: +20 2 241 475 07<br>F: +20 2 229 031 60<br>E: hassan.mahdy@mtse.com.eg<br>I: www.mtse.com.eg                                                                                                    |
| ESTONIA                                                                                                    |                                                                                                    |
| Saksa Automaatika OU<br>Peterburi Tee 49<br>Tailinn<br>EE-11415 Estonia                                                              | T:       +372 605 2526         F:       +372 605 2524         E:       info@saksa-automaatika.ee         I:       www.saksa-automaatika.ee                                                                                                    |
| FINLAND                                                                                                    |                                                                                                    |
| Hantekno Oy<br>Kalliotie 2<br>04360 Tuusula<br>Finland                                                                               | T: +358 40 8222 014<br>E: info@hantekno.com<br>I: www.hantekno.fi                                                                                                    |
| FRANCE                                                                                                    |                                                                                                    |
| AGILICOM<br>Bâtiment B<br>1, rue de la Briaudière<br>Z.A. La Châtaigneraie<br>37510 BALLAN-MIRE<br>France                            | T: +33 247 76 10 20<br>F: +33 247 37 95 54<br>E: jy.bois@agilicom.fr<br>I: www.agilicom.fr                                                                                                    |
| GERMANY                                                                                                    |                                                                                                    |
| PROCENTEC GmbH<br>Benzstrasse 15<br>D-76185 Karlsruhe<br>Germany                                                                     | T: +49-(0)721 831 663-0<br>F: +49-(0)721 831 663-29<br>E: info@procentec.de<br>I: www.procentec.de                                                                                                    |
| INDIA                                                                                                    |                                                                                                    |
| Automation Combine                                                                                                    | T:       +98 452 84550         E:       info@automationcombine.com         I:       www.automationcombine.in                                                                                                    |
| <b>UL Engineering Services &amp; Software Pvt Ltd</b><br>Nirman Classic,<br>Katraj-Kondhwa Road,<br>Katraj, Pune-411046<br>India     | T:       +91-202 696 0050         F:       +91-202 696 2079         E:       dileep.miskin@ulepl.com         I:       www.ulepl.com                                                                                                    |
| IRELAND                                                                                                    |                                                                                                    |
| PROFIBUS Ireland<br>Automation Research Centre<br>University of Limerick<br>National Technology Park, Plassey<br>Limerick<br>Ireland | T: +353-61-202107 or +35361240240<br>F: +353-61-202582<br>E: info@profibus.ie<br>I: www.profibus.ie                                                                                                    |
| ISRAEL                                                                                                    |                                                                                                    |
| Instrumetrics Industrial Control<br>8 Hamlacha St.<br>New Industrial Zone<br>Netanya, 42170<br>Israel                                | T:       +972-9-8357090       F:       +972-9-8350619       F:       info@instrumetrics-ic.co.il       F:       Www.inst-ic.co.il       F:       F: |
| ITALY                                                                                                    |                                                                                                    |
| PROCENTEC Italy<br>Via Branze n. 43/45<br>25123 Brescia<br>Italy                                                                     | T: +39 030 200 8610<br>F: +39 030 238 0059<br>E: www.procentec.it<br>W: www.procentec.it                                                                                                    |

| JAPAN                                                                                                    |                      |                                                                                                    |
|----------------------------------------------------------------------------------------------------|----------------------|----------------------------------------------------------------------------------------------------|
| <b>TJ Group</b><br>C/O Japanese PROFIBUS Organisation<br>West World Building 4F<br>3-1-6 Higashi-Gotanda,<br>Shinagawa-ku,<br>Tokyo, 141-0022<br>Japan | T:<br>F:<br>E:       | +81-3-6450-3739<br>+81-3-6450-3739<br>info@profibus.jp                                              |
| KOREA                                                                                                    |                      |                                                                                                    |
| Hi-PRO Tech. Co., Ltd.<br>#2802, U-Tower, 1029<br>Youngduk-dong, Giheung-gu<br>Yongin-Si, Kyunggi-do,<br>446-908 Korea                                 | T:<br>F:<br>E:<br>I: | +82 82-31-216-2640<br>+82 82-31-216-2644<br>chays@hiprotech.co.kr<br>www.profibus.co.kr             |
| LEBANON                                                                                                    |                      |                                                                                                    |
| Industrial Technologies S.A.L. (ITEC)<br>Point Center, Boulevard Fouad Chehab<br>Sin El Fil<br>Beirut<br>Lebanon                                       | T:<br>F:<br>E:<br>I: | +961 1 491161<br>+961 1 491162<br>sales@iteclb.com<br><u>www.iteclb.com</u>                         |
| MEXICO                                                                                                    |                      |                                                                                                    |
| Grid Connect Inc.                                                                                                    | T:<br>E:<br>I:       | +1 530-219-2565 (Spanish)<br>tomf@gridconnect.com<br>www.gridconnect.com                            |
| F&G Global Equipment SA de CV                                                                                                    | T:<br>E:<br>I:       | +51 (81)19337754<br>ventas@fgequipment.com<br><u>www.fgequipment.suministrosindustrialesfg.com/</u> |
| NETHERLANDS                                                                                                    |                      |                                                                                                    |
| PROCENTEC B.V.<br>Klopperman 16<br>2292 JD Wateringen<br>Netherlands                                                                                   | T:<br>F:<br>E:<br>I: | +31 (0)174 671800<br>+31 (0)174 671 801<br>info@procentec.com<br>www.procentec.com                  |
| NEW ZEALAND                                                                                                    |                      |                                                                                                    |
| Mantis Systems<br>34 Glasgow St.<br>Dunedis<br>New Zealand                                                                                             | T:<br>F:<br>E:<br>I: | +643 455 6072<br>+31 (0)174 671 801<br>tbaldock@mantis-sys.co.nz<br>www.mantis-sys.co.nz            |
| NORWAY                                                                                                    |                      |                                                                                                    |
| Nortelco Automation AS<br>Johan Scharffenbergs vei 95<br>N-0694 Oslo<br>Norway                                                                         | T:<br>E:<br>I:       | +47 22 57 61 00<br>post@nortelcoautomation.no<br>www.nortelcoautomation.no                          |
| PAKISTAN                                                                                                    |                      |                                                                                                    |
| <b>OTC</b><br>Suite No. 4, 1 <sup>st</sup> Floor Liberty Heights<br>Main Boulevard Gulberg<br>Lahore - 54660<br>Pakistan                               | T:<br>F:<br>E:<br>I: | +92 42 3587 2667-9 Ext. 117<br>+92 42 3587 2670<br>nsm@otc.com.pk<br>www.otc.com.pk                 |
| PERU                                                                                                    |                      |                                                                                                    |
| ControlWare<br>Jr. Los Silicios 5409<br>Los Olivos - L39<br>Peru                                                                                       | T:<br>F:<br>E:<br>I: | +51 1637 3735<br>+51 1528 0454<br><u>info@controlware.com.pe</u><br><u>www.controlware.com.pe</u>   |

| POLAND                                                                                                    |                                                                                                    |
|----------------------------------------------------------------------------------------------------|----------------------------------------------------------------------------------------------------|
| INTEX Sp. z o.o.<br>ul. Portowa 4<br>44-102 Gliwice<br>Poland                                                                             | T: +48 32 230 75 16<br>F: +48 32 230 75 17<br>E: intex@intex.com.pl<br>I: www.intex.com.pl                                                     |
| ROMANIA                                                                                                    |                                                                                                    |
| <b>S.C. SVT Electronics S.R.L.</b><br>Brăila 7<br>540331 Tg-Mure<br>Romania                                                               | T:       +40 365 809 305         F:       +40 365 809 305         E:       sajgo.tibor@svt.ro         I:       www.svt.ro                      |
| SAUDI ARABIA                                                                                                    |                                                                                                    |
| ASM Process Automation<br>Al-Zahra Dist. – Attas st.<br>cross section with helmy Kutby St.<br>Villa no.25<br>Jeddah-21553<br>Saudi Arabia | T:       +966 2 691 2741         F:       +966 2 682 8943         E:       info@asmestablishment.com         I:       www.asmestablishment.com |
| SINGAPORE / SOUTH EAST ASIA                                                                                                    |                                                                                                    |
| Allegro Electronics<br>236 Serangoon Avenue 3 07-98<br>Singapore 550236                                                                   | T:       +65 628 780 63         E:       sales@allegro.com.sg         I:       www.allegro.com.sg                                              |
| Gissmatic Automatisierung Pte Ltd<br>318 Tanglin Road 01-34<br>Singapore 247979                                                           | T:       +65 900 912 76         E:       sales@gissmatic.com         I:       www.gissmatic.com                                                |
| SOUTH AFRICA                                                                                                    |                                                                                                    |
| IDX ONLINE CC<br>1 Weaver Street<br>Fourways<br>Johannesburg<br>South Africa - 2191                                                       | T:       +27(11) 548 9960         F:       +27(11) 465-8890         E:       sales@idxonline.com         I:       www.idxonline.com            |
| SPAIN                                                                                                    |                                                                                                    |
| LOGITEK, S.A<br>Ctra. de Sant Cugat, 63 Esc. B Planta 1ª<br>Rubí (BARCELONA), 08191<br>Spain                                              | T: +34 93 588 6767<br>E: xavier.cardena@logitek.es<br>I: www.logitek.es                                                                        |
| SWEDEN                                                                                                    |                                                                                                    |
| <b>P&amp;L Nordic AB</b><br>Box 252<br>S-281 23 Hässleholm<br>Sweden                                                                      | T:       +46 451 74 44 00         F:       +46 451 89 833         E:       hans.maunsbach@pol.se         I:       www.pol.se/profibus          |
| SWITZERLAND                                                                                                    |                                                                                                    |
| EME AG<br>Lohwisstrasse 50<br>CH-8123 Ebmatingen<br>Switzerland                                                                           | T: +41 44 982 11 11<br>E: mhauri@eme.ch<br>I: www.eme.ch                                                                                       |
| TAIWAN                                                                                                    |                                                                                                    |
| Orion Eneergy Technology<br>3F, No. 2, Aly. 6, Ln. 109, Sec. 2, Huanshan Rd.<br>Neihu District, Tapei City<br>114, Taiwan                 | T: +886 9 370 270 96<br>E: jackychiu76@gmail.com                                                                                               |

| TURKEY                                                                                                    |                      |                                                                                                    |
|----------------------------------------------------------------------------------------------------|----------------------|----------------------------------------------------------------------------------------------------|
| <b>Emikon Otomasyon</b><br>DES Sanayi sitesi 103 sokak<br>B-7 blok No:16 Yukari Dudullu / Umraniye<br>Istanbul 34776<br>Turkey | T:<br>F:<br>E:<br>I: | +90 216 420 8347<br>+90 216 420 8348<br>tolgaturunz@emikonotomasyon.com<br>www.emikonotomasyon.com |
| UNITED ARAB EMIRATES                                                                                                    |                      |                                                                                                    |
| <b>Synergy Controls</b><br>907, IT Plaza Silicon Oasis :<br>Dubail<br>United Arab Emirates                                     | T:<br>F:<br>E:       | +971 4 3262692<br>+971 4 3262693<br>sales@synergycontrols.ae                                       |
| UNITED KINGDOM and N. Ireland                                                                                                  |                      |                                                                                                    |
| Verwer Training & Consultancy<br>5 Barclay Road<br>Poynton, Stockport<br>Cheshire SK12 1YY<br>United Kingdom                   | T:<br>E:<br>I:       | +44 (0)1625 871199<br>andy@verwertraining.com<br><u>www.verwertraining.com</u>                     |
| Hi-Port Software<br>The Hub 2 Martin Close<br>Lee-on-Solent<br>Hampshire PO13 8LG<br>United Kingdom                            | T:<br>F:<br>E:<br>I: | +44 (0)8452 90 20 30<br>+44 (0)2392 552880<br>sales@hiport.co.uk<br>www.hiport.co.uk               |
| iTech<br>Unit 1<br>Dukes Road<br>Troon<br>Ayrshire KA10 6QR<br>United Kingdom                                                  | T:<br>F:<br>E:<br>I: | +44 (0)1292 311 613<br>+44 (0)1292 311 578<br>sales@itech-troon.co.uk<br>www.itech-troon.co.uk     |
| Parkelect Ltd.<br>84 Dargan Road<br>Belfast<br>BT3 9JU<br>N. Ireland                                                           | T:<br>F:<br>E:<br>I: | +44 2890 777743<br>+44 2890 777794<br>jgillan@parkelect.co.uk<br>www.parkelect.co.uk               |
| UNITED STATES                                                                                                    |                      |                                                                                                    |
| <b>Grid Connect Inc.</b><br>1630 W. Diehl Road<br>Naperville, Illinois 60563<br>USA                                            | T:<br>F:<br>E:<br>I: | +1 630 245-1445<br>+1 630 245-1717<br>sales@gridconnect.com<br>www.gridconnect.com/procentec.html  |
| VIETNAM                                                                                                    |                      |                                                                                                    |
| Bavitech Corporation<br>42 Truong Son Street<br>Ward 2, Tan Binh District<br>Ho Chi Minh City<br>Vietnam                       | T:<br>F:<br>E:<br>I: | +84-8-3547 0976<br>+84-8-3547 0977<br>hai.hoang@bavitech.com<br>www.bavitech.com                   |

For the up to date list of the Sales Offices and Distributors see <u>www.procentec.com/company/distributors/</u>. If your country or region is not listed, please contact us.

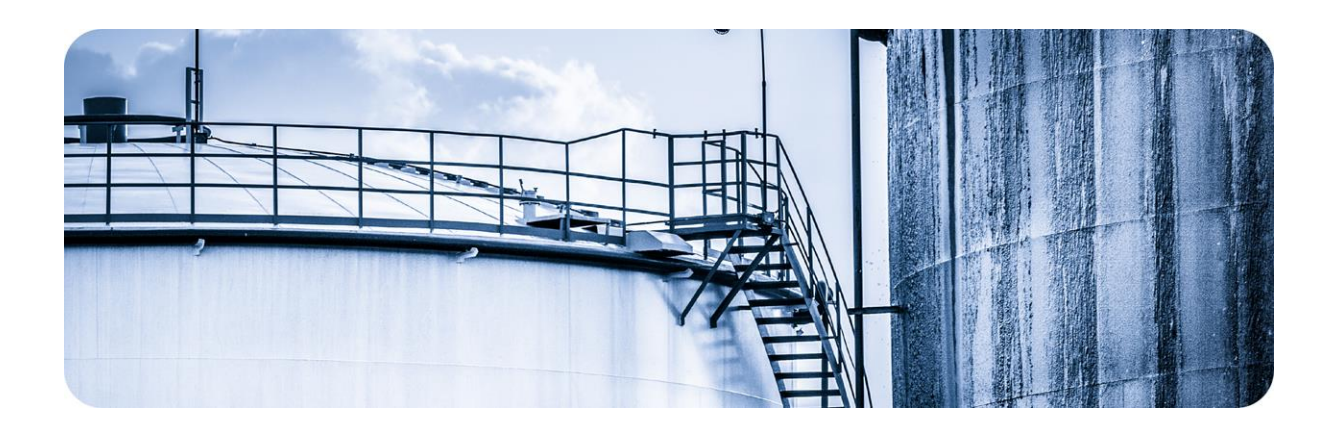

# 8. About PROCENTEC

Who are PROCENTEC?

PROCENTEC are an independent Dutch company that supply products, training and consultancy to the Industrial Automation Market. Of primary focus is the development and manufacturing of automation products for PROFIBUS, PROFINET and Industrial Ethernet.

Some of our products are the most recognized solutions on the Market today. **ProfiTrace**, our mobile troubleshooting and maintenance tool has established itself as one of the most pioneering, yet essential tools available to engineers. In contrast our robust **ProfiHub** has, over the last decade, established itself as the go-to solution for ensuring a reliable network infrastructure. The combination of these products within our **ComBricks** solution has seen PPROCENTEC become the primary manufacturer of network components with the integrated capability for remote monitoring and remote asset-management.

Our training facility, the **PROCENTEC Academy**, has certified over 4000 engineers to implement and maintain their PROFIBUS and PROFINET networks to the highest standards available.

The PROCENTEC **Competence Centre** has established itself as the leading consultancy on PROFIBUS and PROFINET projects worldwide, advising on architecture, engineering, training and commissioning. Once a network is commissioned, we have experts available 24/7, to answer questions with maintenance or help troubleshooting a problem.

## Products

- Atlas
- Mercury
- EtherTAP
- ProfiTrace
- ComBricks
- ProfiHub
- PROFINET tools
- Cables & Connectors

## Services

- On-site & Online Support
- Network Audit
- Network Certfication
- Consultancy
- Testlab & Democenter
- Competence Center

## Training

- PROFIBUS training courses
- PROFINET training courses
- Product training courses

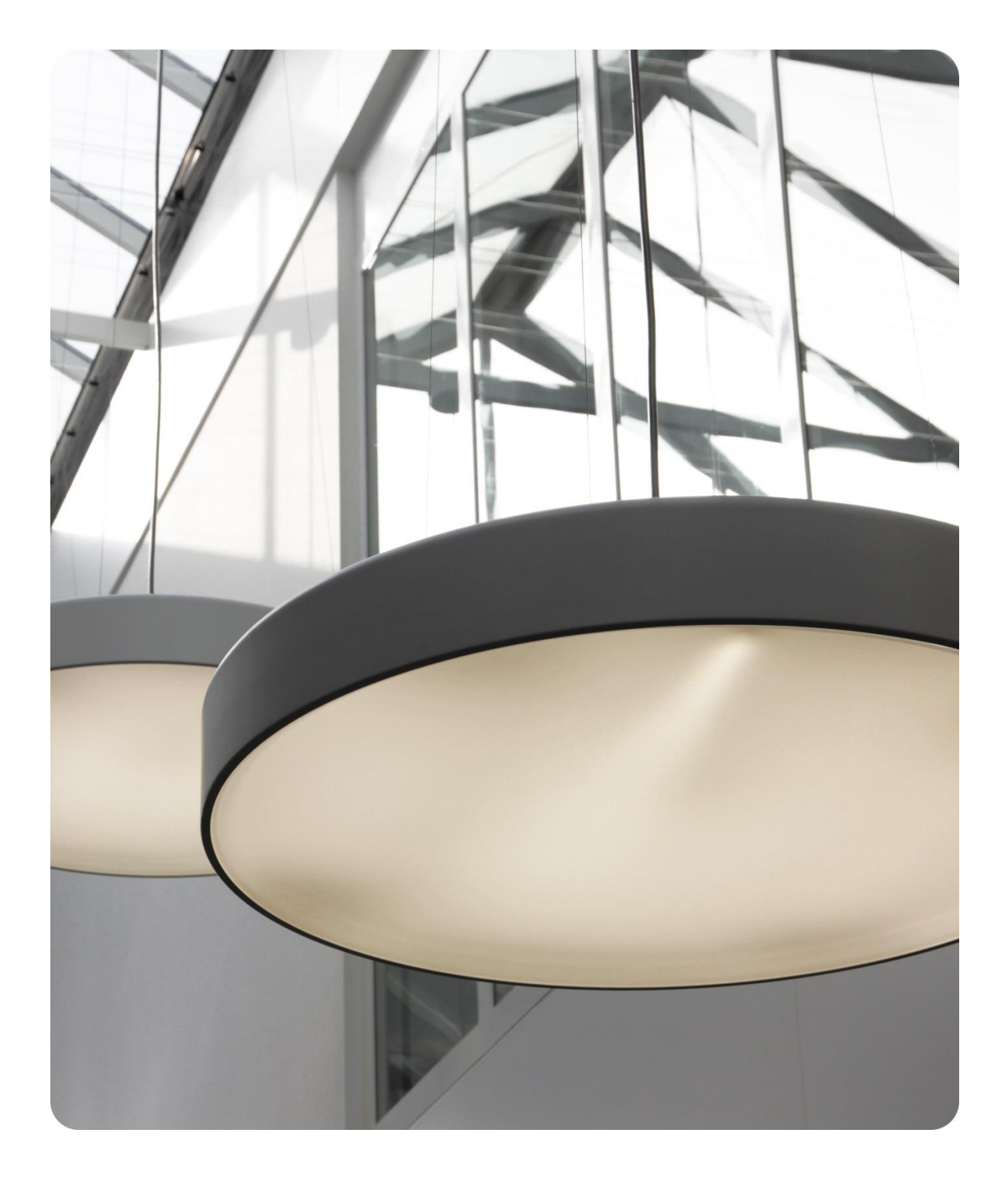

PROCENTEC BV Klopperman 16 2292 JD Wateringen The Netherlands

T: +31 (0)174 671 800
F: +31 (0)174 671 801
E: support@procentec.com
W: www.procentec.com

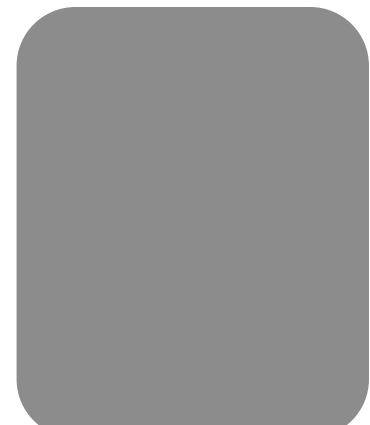